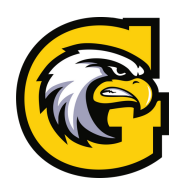

## WELCOME TO GLENEAGLE TechCheckforSuccess

Follow the steps below to hit the ground running. It's a requirement for your Digital Literacy course!

## Before you arrive...

- Secure a LAPTOP Gleneagle is a <u>BYOD SCHOOL</u>
- Run the UPDATES on your <u>MAC</u>, <u>PC</u>, or <u>CHROMEBOOK</u>
- **Remove your <u>MIDDLE SCHOOL CREDENTIALS</u>**
- Install <u>OFFICE365</u> and <u>TEAMS</u>
  - ] Review guides on <u>TECH101.GLENEAGLE.ORG</u>

Your first week...

- Use your NEW 125 CREDENTIALS to join the SD43-S NETWORK
- Use your 125 CREDENTIALS to CONNECT to <u>ONEDRIVE</u>, <u>TEAMS</u>, AND <u>OFFICE365</u>
- Check the DIGITAL LITERACY Team, watch the <u>INTRO VIDEO</u>, and COMPLETE THE ACTIVATION FORM
  - Bookmark <u>TECH101.GLENEAGLE.ORG</u>